# **Technology Tips**

We will be using technology to learn this year! The following slides will help you feel comfortable using technology

# Sugerencias para el uso de Tecnología

¡Este año usaremos la tecnología para aprender! La siguiente presentación les ayudará a sentirse mejor al usar la tecnología!

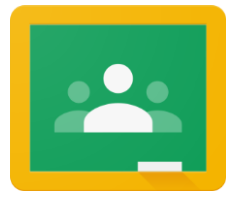

#### Turning in Assignments on google classroom

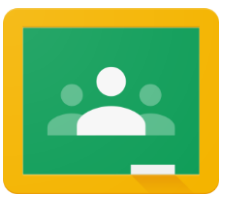

- 1. Click on the assignment you need to turn in
- 1. Click "View Assignment"
- 1. Click the Turn In button

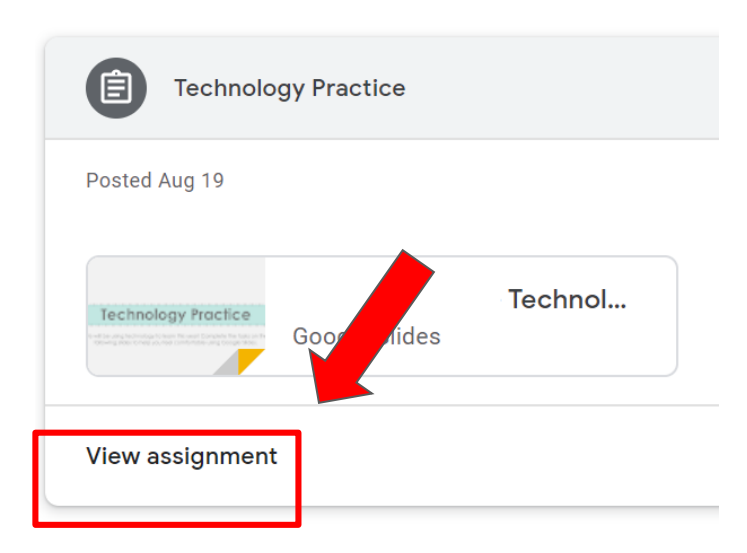

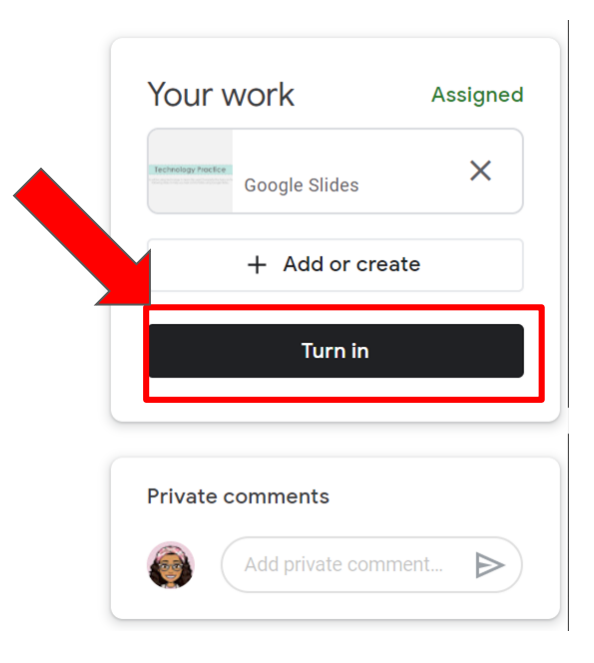

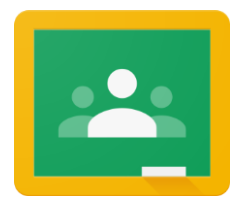

#### Entregando Tareas en Google Classroom

- 1. Presionar en la tarea que necesitas entregar
- 1. Presionar "View Assignment"
- 1. Presionar "Turn In"

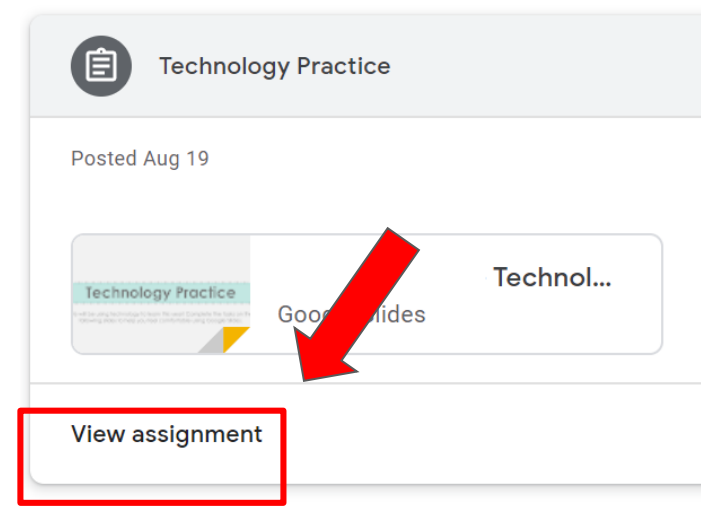

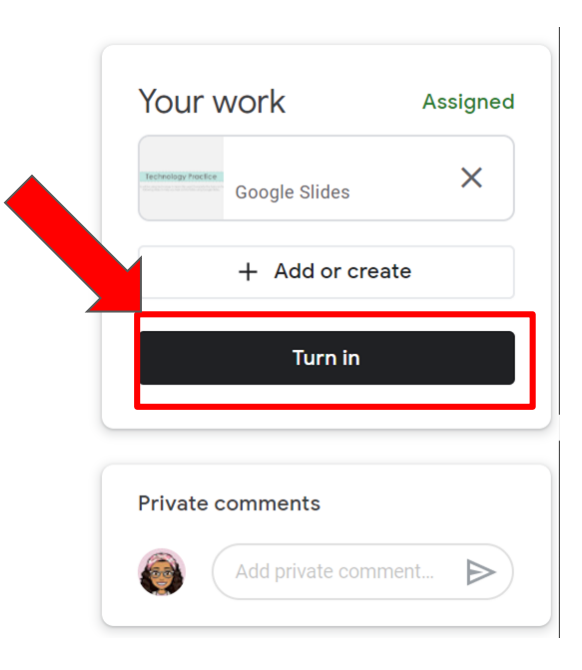

# Sending an Email to your Teacher

|  | + | Compose |  |
|--|---|---------|--|
|--|---|---------|--|

| New Message                                                                                               | — 🖉 🗙 📔 Gmail Images         |
|----------------------------------------------------------------------------------------------------|------------------------------|
| From<br>To                                                                                                | Cc Bcc                       |
| Subject                                                                                                   |                              |
| 1. Click "Gmail" from the top right of your g                                                             | google homepage              |
| 1. Click the Compose button (top left of gm                                                               | nail screen)                 |
| <ol> <li>Type the email address of the teacher yo<br/>message in the "To" box</li> </ol>                  | ou are trying to             |
| <ol> <li>Include a subject that explains what you<br/>the "Subject" box. (Example: Homework</li> </ol>    | r email is about in<br>help) |
| <ol> <li>Write your email         <ol> <li>a. include your first and last name, ar</li> </ol> </li> </ol> | nd send!                     |
| Send - <u>A</u> 🛛 GO 😳 🛆 🖪 🕅                                                                              | o 🖉 💠 🔳                      |

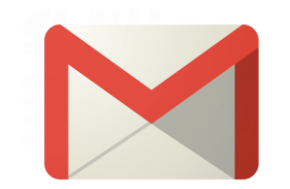

### Enviando correo-electrónico a los Maestro

| Compose | New Message _ 🖉 ×                                                                                                    | Gmail Images |  |  |  |  |
|---------|----------------------------------------------------------------------------------------------------|--------------|--|--|--|--|
| Compose | From Cc Bcc                                                                                                    |              |  |  |  |  |
|         | То                                                                                                    |              |  |  |  |  |
|         | Subject                                                                                                    |              |  |  |  |  |
|         | <ol> <li>Presionar "Gmail" en la parte superior a la derecha de tu página<br/>de inicio de Google</li> </ol>                                                                                                    |              |  |  |  |  |
|         | <ol> <li>Presionar el botón "Compose" (arriba a la izquierda de la pantalla Gmail)</li> </ol>                                                                                                    |              |  |  |  |  |
|         | <ol> <li>Escribir la dirección del correo electrónico del maestro al que<br/>intentas enviar el mensaje en "To".</li> </ol>                                                                                                    |              |  |  |  |  |
|         | <ol> <li>Incluir el tema que explique de qué se trata el correo electrónico<br/>en la sección "Subject". (Ejemplo: Ayuda con la tarea)</li> <li>Escribir su mensaje (email)         <ul> <li>Incluyan su primer nombre y apellido, y presionen "send"<br/>(envialo)</li> </ul> </li> </ol> |              |  |  |  |  |
|         | Send - <u>A</u> 🗓 🖙 😂 🛆 🗖 🖍 🔅 🗊                                                                                                    |              |  |  |  |  |

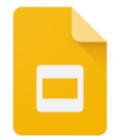

#### Fonts

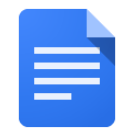

- 1. Use your mouse to click the end of the word or words you want to change
- 2. With your mouse pad drag your cursor over the word or words
- 3. Find the toolbar at the top of your page
- 4. Here you can change the **font**, SIZE, color, and highlight your sentence anyway you like
- 5. You can also use the **bold**, *italics*, or <u>underline</u> options.

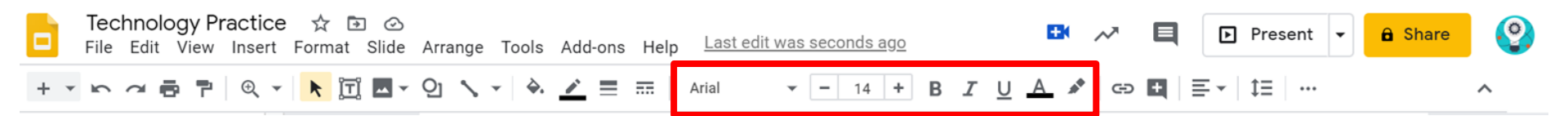

Example of different fonts and styles

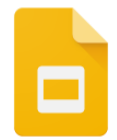

### Tipo de Letra (Font)

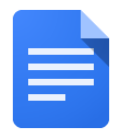

- 1. Usar el mouse para presionar en el final de la palabra o palabras que quieran cambiar.
- 2. Con el mouse mueva el cursor sobre la palabra o palabras que desea cambiar.
- 3. Encuentren el menu de herramientas (toolbox) en la parte superior de su página
- 4. Aquí pueden cambiar el "font" (tipo de letra)puedes cambiar el, tamaño, color, y resaltar la oracion de cualquier manera que les guste
- 5. También pueden usar las opciones en letra gruesa negra, itálica o subrayada.

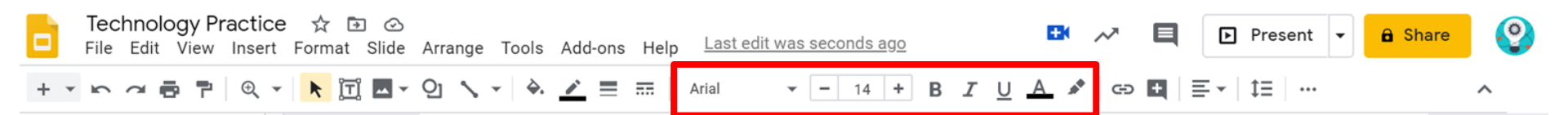

Ejemplo de diferente letras y estilos

|                 | Text boxes                                                                                         |             |
|-----------------|----------------------------------------------------------------------------------------------------|-------------|
| Technology Prac | tice 🛧 🗈 📀<br>sert Format Slide Arrange Tools Add-ons Help Last edit was seconds ago 🎦 🕫 Present 🖓 | - 🔒 Share 🔮 |
|                 |                                                                                                    | ^           |

- 1. Find the textbox button in your toolbar
- 2. Use your mouse to click and drag using your mousepad to create a new text box
- 3. You can now type into the new text box.
- 4. You can also change the background color, border color, and border thickness of your text box

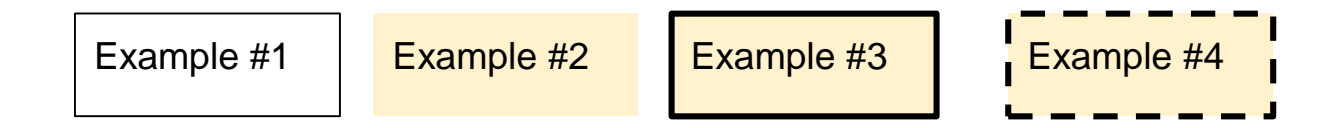

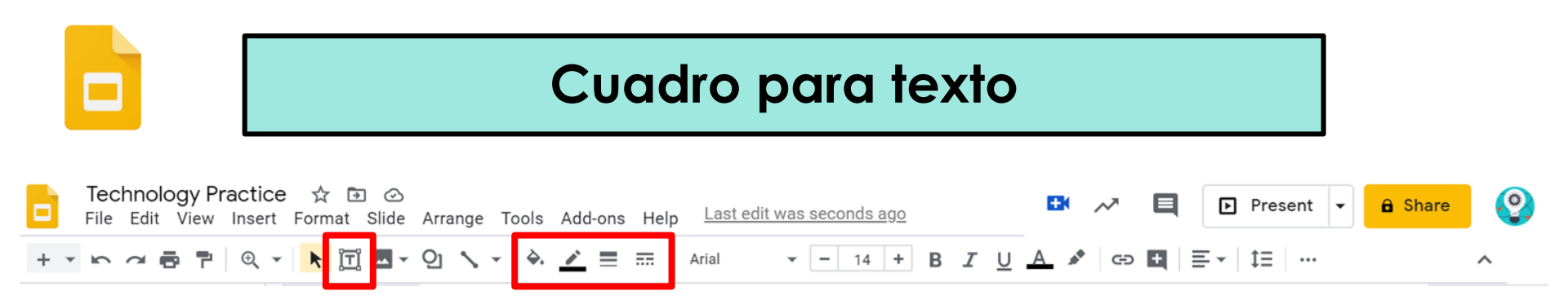

- 1. Encuentren el botón "textbox" en la barra del menú "toolbar"
- 2. Usen el mouse para presionar y con el mouse muevan el cuadro con el texto y crear un nuevo cuadro de texto.
- 3. Ahora pueden escribir dentro del cuadro de texto nuevo "text box".
- 4. También pueden cambiar el color de fondo, el color del marco y lo ancho del borde del cuadro de texto.

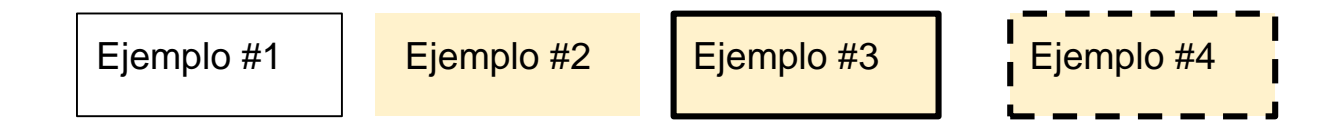

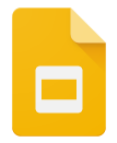

#### TASK #3 - Tables

- 1. Find "Insert" from your toolbar
- 2. Click "Table"
- 3. Create tables with various columns and rows

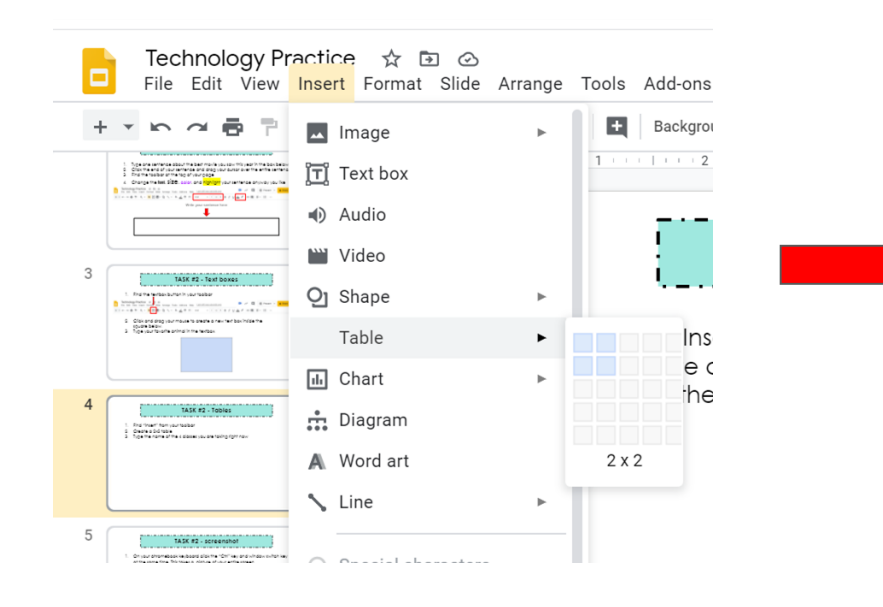

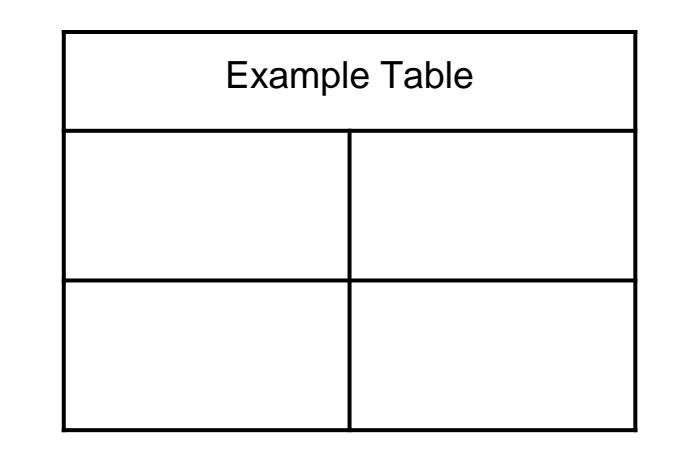

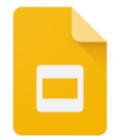

# ACTIVIDAD - #3 Tablas (Tables)

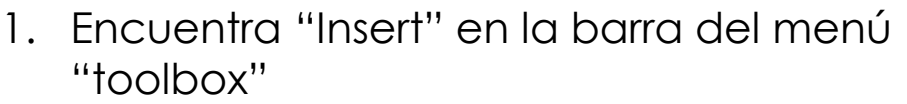

- 2. Presiona "Table"
- 3. Pueden crear tablas con varias columnas y filas

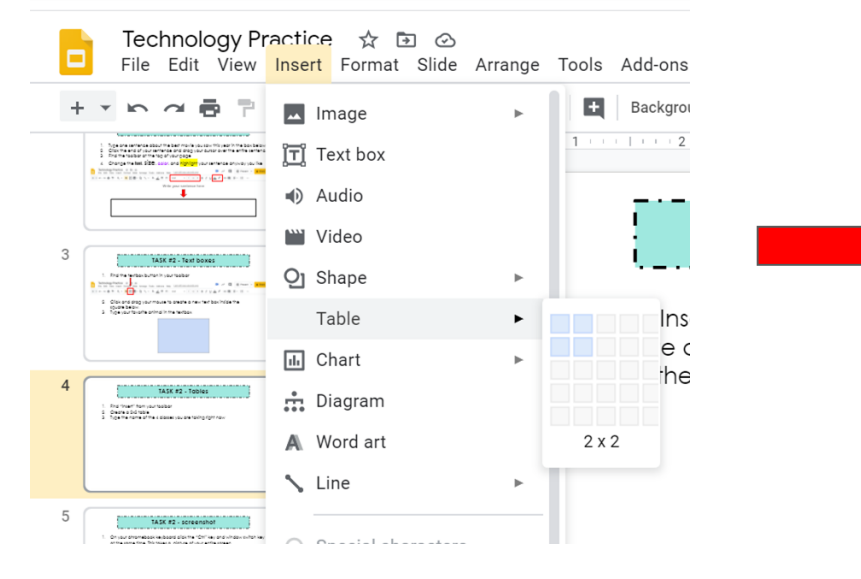

| Ejemplo de un Cuadro |  |  |  |  |  |
|----------------------|--|--|--|--|--|
|                      |  |  |  |  |  |
|                      |  |  |  |  |  |
|                      |  |  |  |  |  |

#### TASK #4 - screenshot

1. On your chromebook keyboard click the "Ctrl" key and window switch key <u>at the same time</u>. This takes a picture of your entire screen

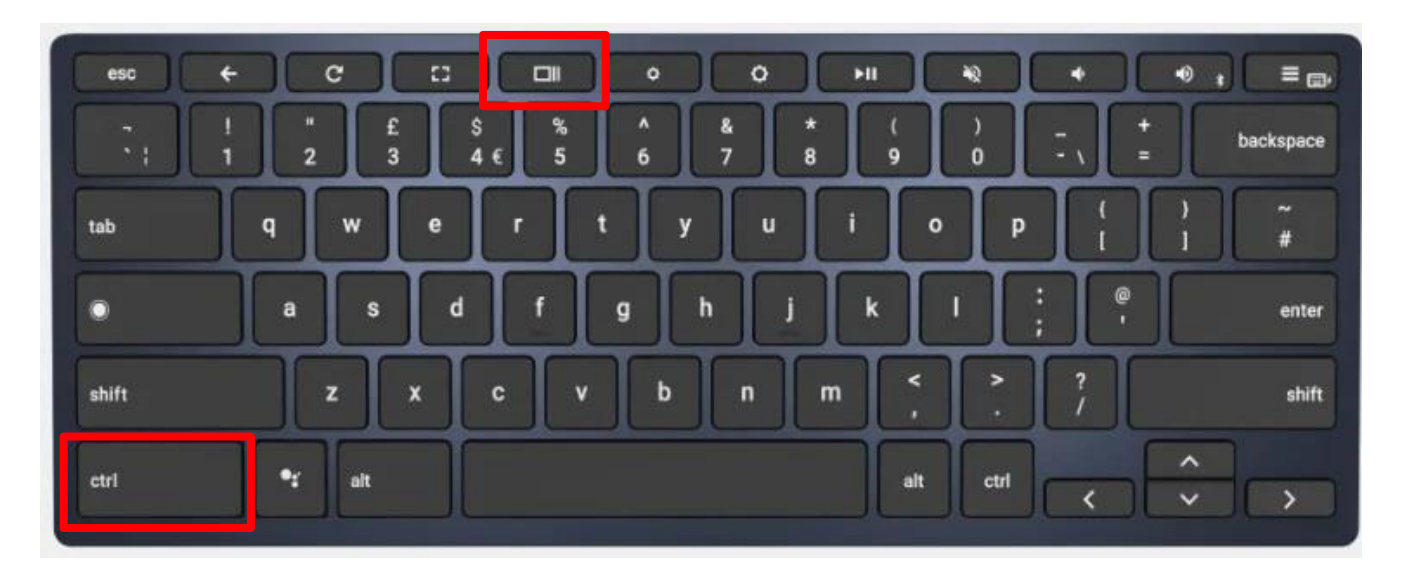

\*These instructions are for Chromebooks only

#### ACTIVIDAD #4 - screenshot

1. En el teclado del Chromebook presiona "Ctrl" y "window" <u>al mismo</u> <u>tiempo.</u> Esto tomará una foto de toda la pantalla.

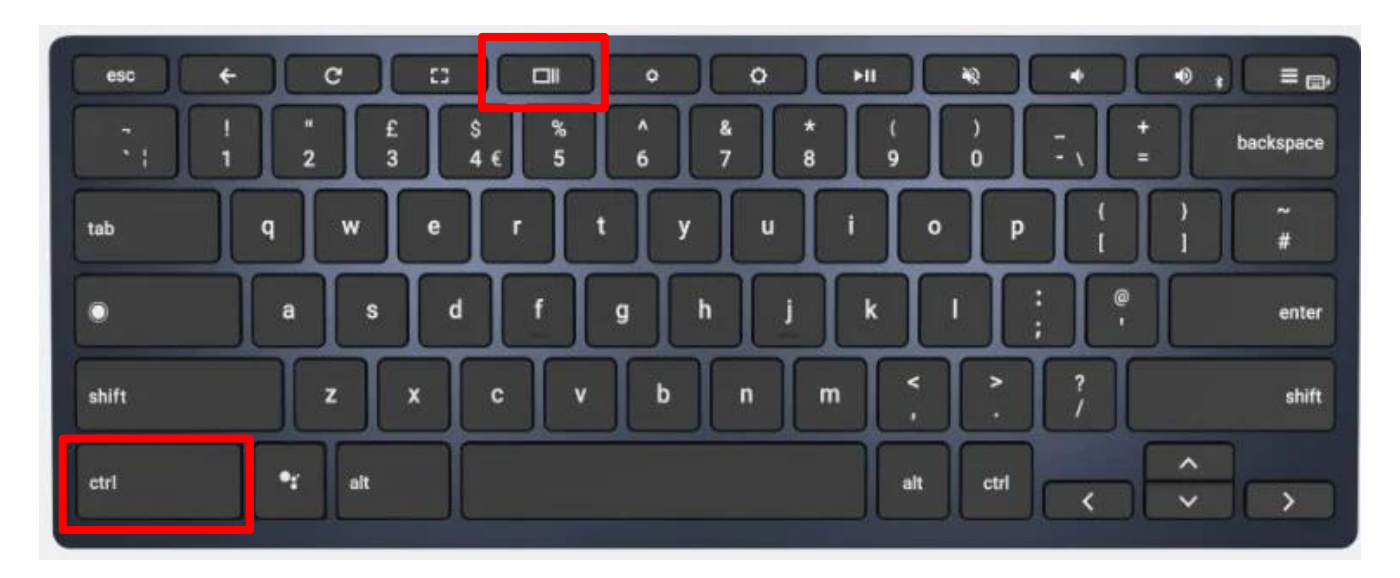

\*Estas instrucciones son sólamente para Chromebooks

#### Insert a screenshot

- 1. In your toolbar find and click "Insert"
- 2. Click on "image" and "Upload from computer"
- 3. Click on downloads and find your screenshot
- 4. If your image is too big or too small, click on one of the corners of the image and drag your mouse to resize

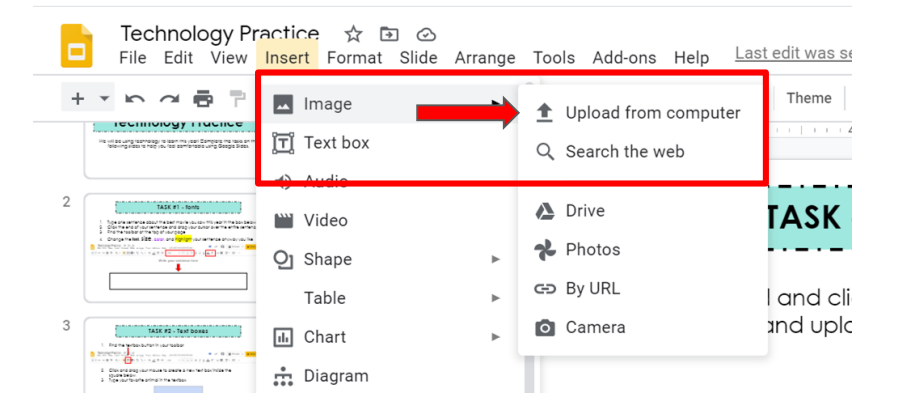

#### Poner (insert) Foto de Pantalla (screen shot)

- En la barra del menú de herramientas, buscar y presionar"Insert"
- 2. Presionar"image" y "Upload from computer"
- Presionar en "downloads" y encontrar su foto de la pantalla (screenshot)
- Si la imagen es demasiado grande o demasiado pequeña, presionen en una de las esquinas de la imagen y muevan el mouse para cambiar el tamaño.

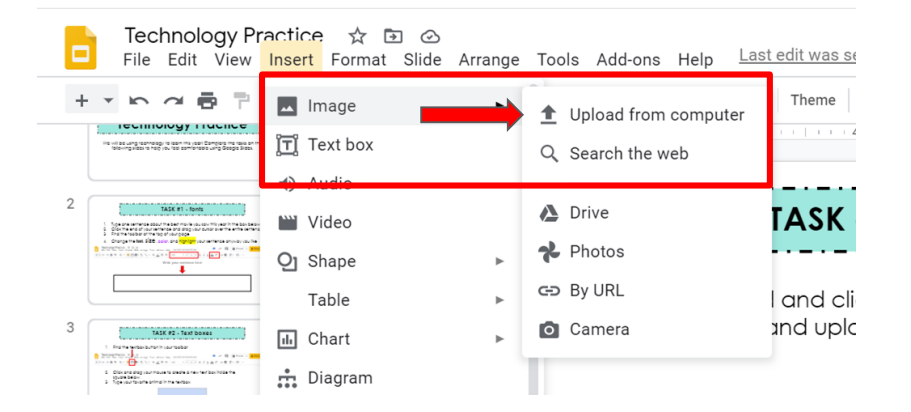

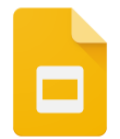

#### Insert images from web

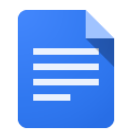

- 1. In your toolbar find and click "Insert"
- 2. Click on "image" and "search the web"
- 3. Search for your image and
- 4. Click on the image you want and insert

| G | Technology Pr<br>File Edit View                                                                                                    | actice<br>Insert | P ☆ 🗗<br>Format       | I ⊘<br>Slide | Arrange  | Тоо                | ls Add-ons                  | Help          | Las | t edit was se            |
|---|----------------------------------------------------------------------------------------------------|------------------|-----------------------|--------------|----------|--------------------|-----------------------------|---------------|-----|--------------------------|
| + |                                                                                                    |                  | nage<br>ext box       | -            | •        | <b>1</b><br>૦      | Upload from<br>Search the w | comput<br>veb | ter | Theme Theme              |
| 2 |                                                                                                    | ₩ V<br>Ojs       | 'ideo<br>hape<br>able |              | ۱.<br>۱. | <b>△</b><br>★<br>€ | Drive<br>Photos<br>By URL   |               |     | <b>FASK</b><br>I and cli |
| 3 | TATE 12 - Ton boass<br>1. Data water but the set<br>2. Data water but the set<br>2. Data water but the set<br>2. Data water but the set<br>3. Data water but the set<br>3. Data water but the set | il C             | hart<br>Diagram       |              | ŀ        | Ō                  | Camera                      |               |     | and uplc                 |

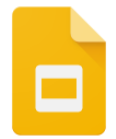

# Poner (Insert) imágenes de la web

- 1. En la barra del menú de herramientas, encuentren y presionen "Insert"
- 2. Presionen en "image" y "search the web"
- 3. Busquen su imagen y
- 4. Presionen la imagen que quieran y ponganla.

| File Edit View                                                                                                    | ractice ☆ ⊡ @<br>Insert Format Slide | o<br>e Arrange Tools Add-ons Help                              | <u>Last edit was se</u> |
|----------------------------------------------------------------------------------------------------|--------------------------------------|----------------------------------------------------------------|-------------------------|
|                                                                                                    | Image<br>]Ţ] Text box                | <ul> <li>Upload from comp</li> <li>Q Search the web</li> </ul> | outer                   |
|                                                                                                    | Video<br>Q Shape                     | Drive     Photos     G=> By URL                                | TASK                    |
| 3<br><u>1 Nove Restances of Annales</u><br>1 Nove Restances of Annales<br>1 Nove Restances of Annales<br>1 Nove Rest | Table<br>Chart<br>Diagram            | Camera                                                         | i ana cii<br>xnd upic   |

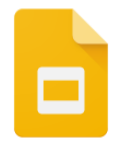

#### Crop an image

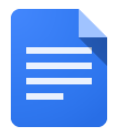

- 1. To crop double click the image you want to crop.
- 1. You should get a black square around your image
- Drag the sides of the image over the portion of the image you want to keep
- 1. Click outside of the image to save it

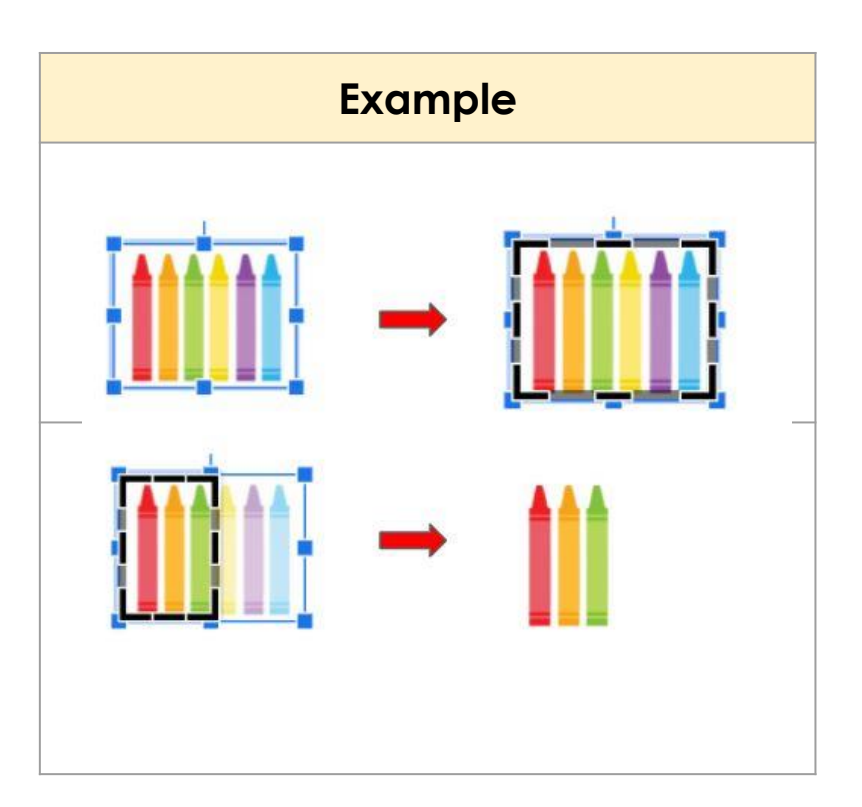

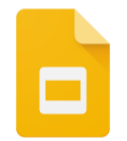

#### Editar y Recortar una Imagen

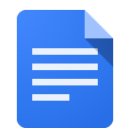

- Para Editar y Recortar una imagen presionen dos veces en la imagen que quieren editar y recortar.
- 1. Deberían tener un cuadro negro alrededor de su imagen
- Muevan el cuaddro negro al lado de la imagen sobre la parte de la imagen que quieres guardar
- 1. Presionen fuera de la imagen para guardarla

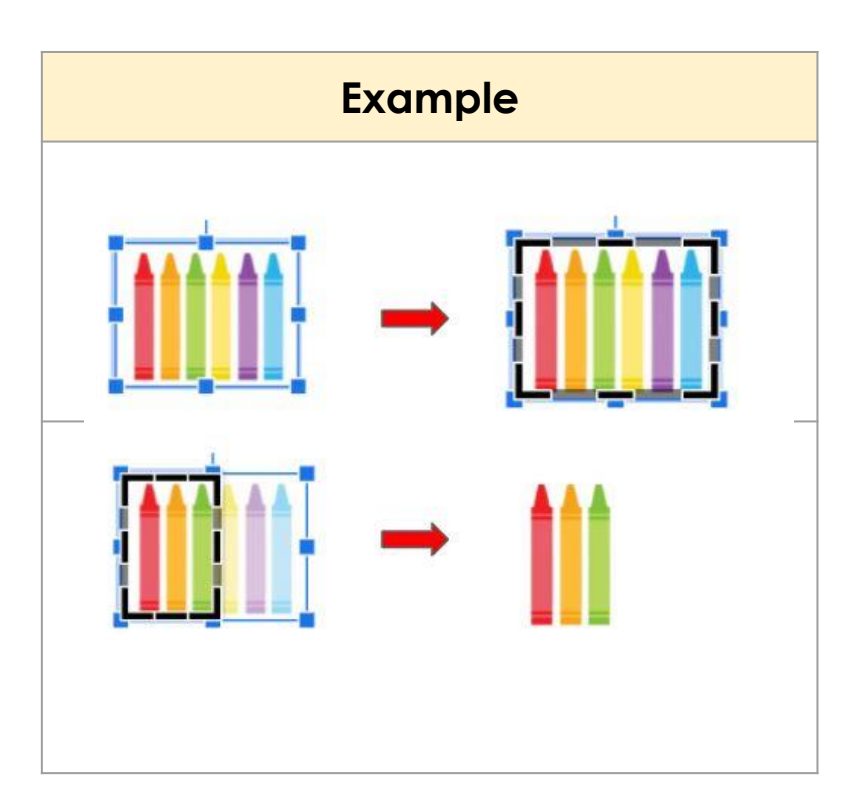

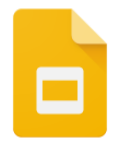

### **Copy & Pasting Text**

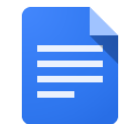

- 1. Use your mouse to click at the end of the sentence you want to copy
- 1. Drag your cursor over the entire sentence using your mousepad
- 1. Copy: Once your text is highlighted click "Ctrl" and "C" on your keyboard at the same time
- 1. Paste: With your mouse, click where you want the text to go and click "Ctrl" and "V" at the same time

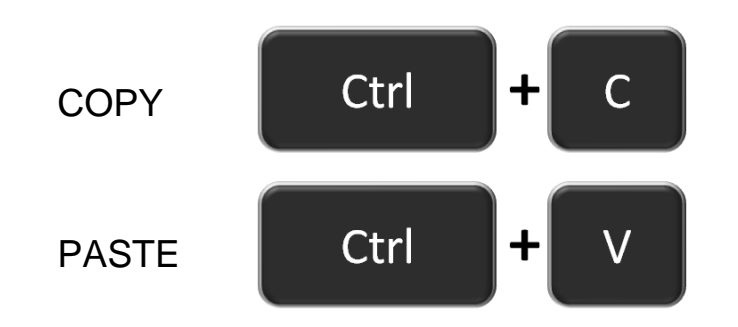

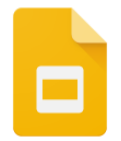

# Copiar y Pegar el Texto

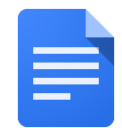

- 1. Usen su mouse para presionar la frase final que quieres copiar.
- 1. Mueve el cursor sobre la frase entera usando el mouse encima del mousepad
- Copiar: Una vez que el texto está resaltado, presionen"Ctrl" y "C" en su teclado al mismo tiempo
- Pegar: Con su mouse, presionen donde quieran que vaya el texto y presionen "Ctrl" y "V" al mismo tiempo

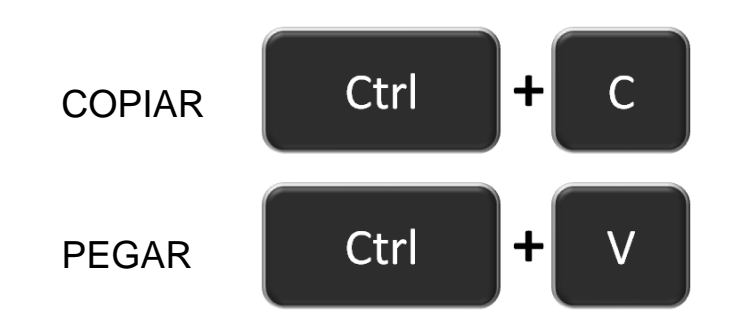

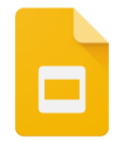

# **Copy & Pasting Images**

- 1. Use your mouse to click the image you want to copy
- 2. Click the "Ctrl" and "C" keys at the same time
- 3. Use your mouse to click on where you want to add the image.
- 4. Click the "Ctrl" and "V" key at the same time
- 5. Drag the image to where you want it

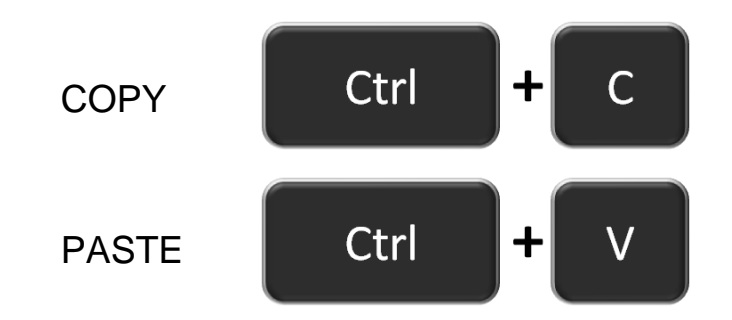

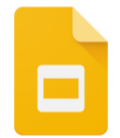

# Copiando y Pegando Imágenes

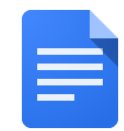

- 1. Usar el navegador para presionar la imagen que quieren copiar.
- 2. Presionar "Ctrl" y "C" al mismo tiempo
- 3. Usar el navegador para presionar donde quieran incorporar (pegar) la imagen.
- 4. "Ctrl" y "V" al mismo tiempo
- 5. Arrastrar (drag) la imagen a donde la quieras colocar

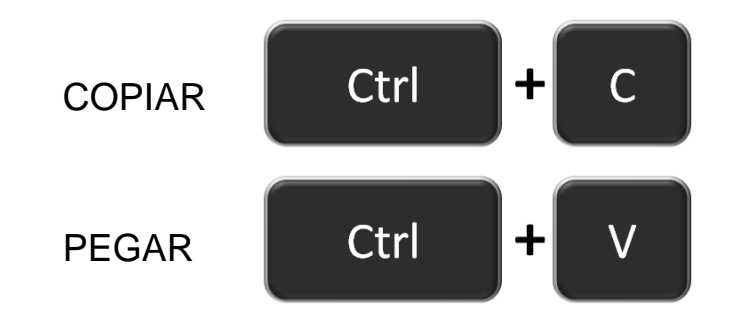

#### How to use Split Screen

- 1. Open your tabs in two different windows
- 1. Click the top of your window and drag all the way to the left or right of your screen
- 1. Click the top of your second window and drag it to the opposite side

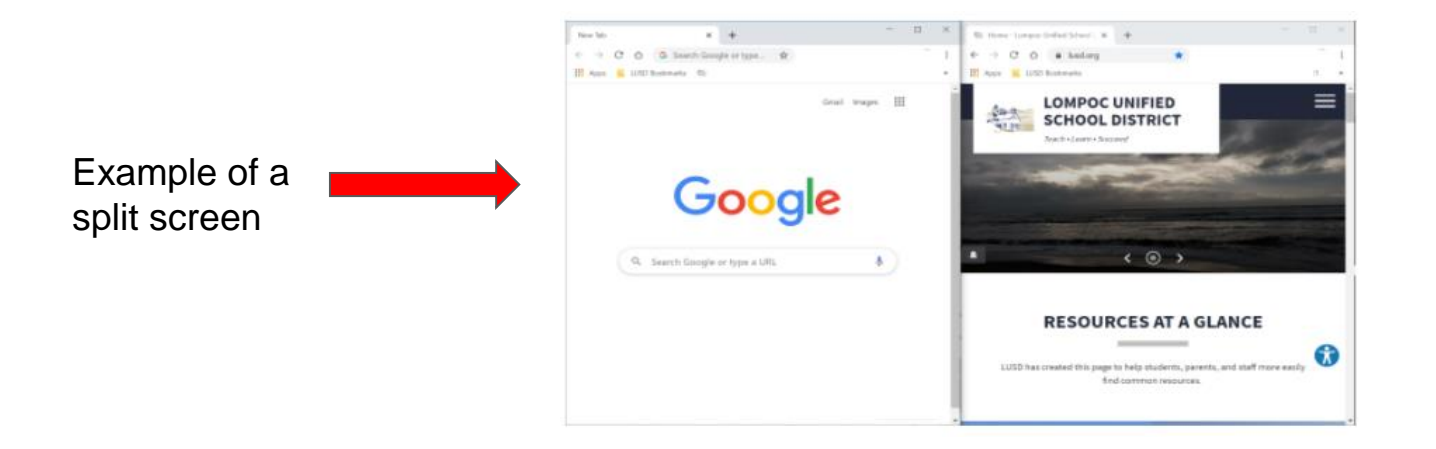

#### Cómo Dividir la Pantalla

- 1. Abrir dos ventanas diferentes en su pantalla
- Presionen la parte superior de su ventana y muevan el mouse hacia la izquierda o la derecha de su pantalla
- 1. Presionen la parte superior de la segunda ventana y muevanla al lado opuesto

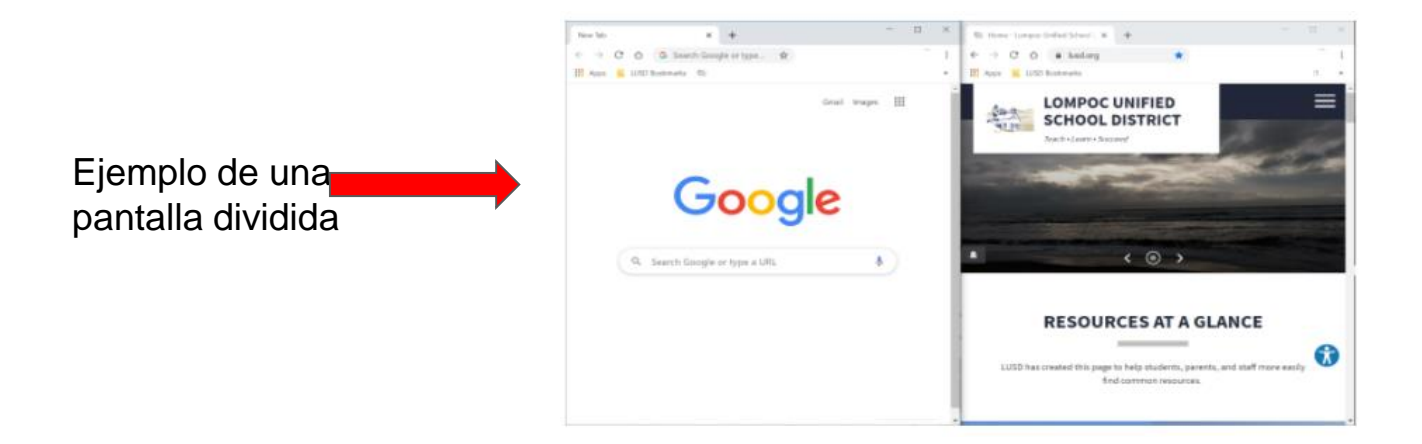